## Настройка преобразователей интерфейсов USB/RS-485 типа АЦДР.426469.032 (производства ЗАО НВП «БОЛИД») для работы с влагомерами FIZEPR-SW100.

### 1. Установка драйвера.

Перед первым включением преобразователя необходимо установить драйвер. Драйвер устанавливается один раз для любого количества используемых преобразователей.

В комплект поставки влагомеров FIZEPR-SW100 входит два драйвера — для 32-разрядных и для 64разрядных ОС Windows:

XR21V1410\_XR21B1411\_Windows\_Ver\_1840\_x86\_Installer.exe

XR21V1410\_XR21B1411\_Windows\_Ver\_1840\_x64\_Installer.exe

Следует запустить файл, соответствующий разрядности вашей системы. Здесь рассмотрим пример установки для Windows 7 32-bit. Для других операционных систем порядок установки аналогичный.

После запуска файла появляется окно с приветствием. В нём нужно нажать кнопку «Далее»

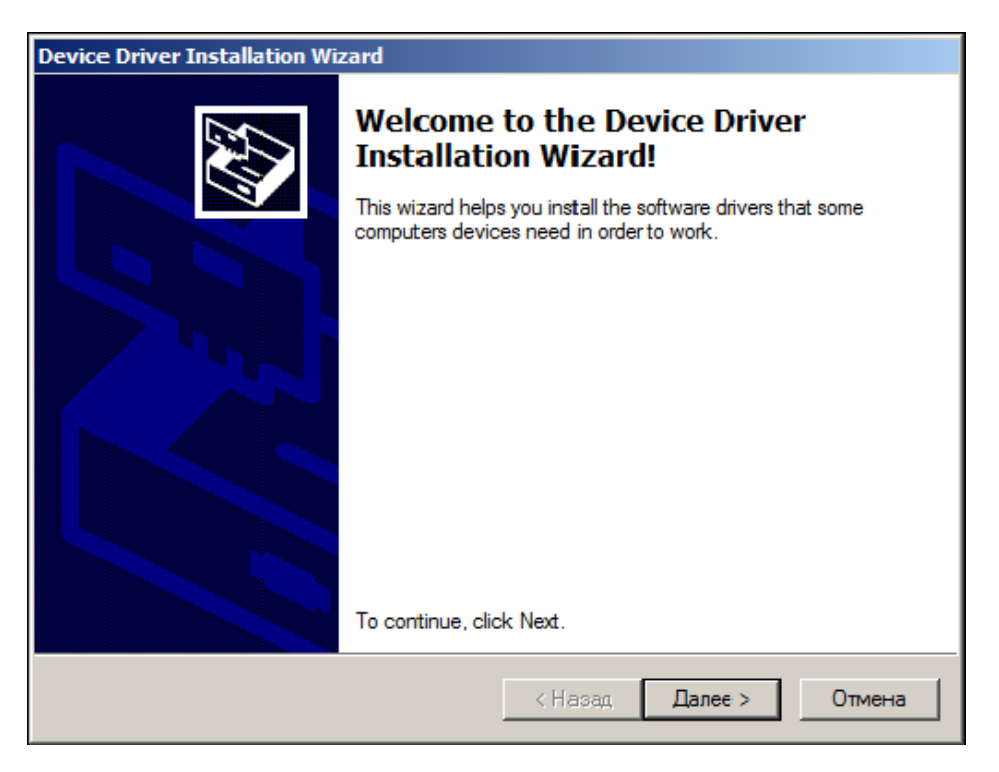

После установки появится окно, отображающее процесс установки:

| Device Driver Installation Wizard                                           |  |  |  |  |  |
|-----------------------------------------------------------------------------|--|--|--|--|--|
| The drivers are now installing                                              |  |  |  |  |  |
| Please wait while the drivers install. This may take some time to complete. |  |  |  |  |  |
| < Назад Далее > Отмена                                                      |  |  |  |  |  |

После завершения процесса установки появится последнее окно, в котором надо нажать кнопку «Готово».

| Device Driver Installation Wizard                                                                                                    |                                                     |                |  |  |  |
|----------------------------------------------------------------------------------------------------|-----------------------------------------------------|----------------|--|--|--|
|                                                                                                    | Completing the Device Driver<br>Installation Wizard |                |  |  |  |
| The drivers were successfully installed on this computer! If a device came with your software, you can now connect it to this computer. If your device came with instructions, please read them first. |                                                     |                |  |  |  |
|                                                                                                    | Driver Name                                         | Status         |  |  |  |
|                                                                                                    | ✓ Exar Corporation (usbcc                           | Ready to use   |  |  |  |
|                                                                                                    | Krusbs                                              | Device Updated |  |  |  |
| < Назад Готово Отмена                                                                                                    |                                                     |                |  |  |  |

#### 2. Настройка свойств преобразователя интерфейсов.

Настройка свойств преобразователя производится один раз для каждого нового используемого экземпляра преобразователя.

# Для выполнения настройки преобразователь должен быть подключен к компьютеру (подключение электронного блока влагомера в этот момент не обязательно).

Доступ к настройкам осуществляется через диспетчер устройств ОС Windows.

Запуск диспетчера устройств можно сделать через «Панель управления»:

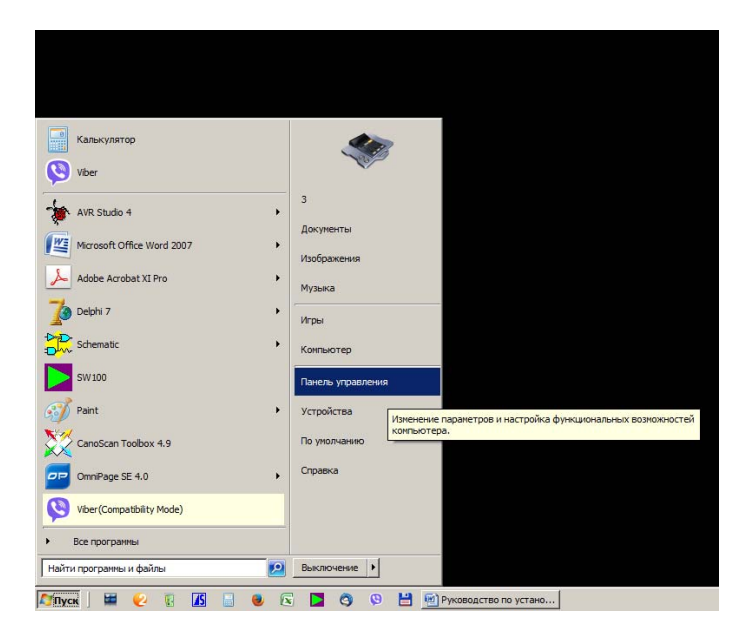

В панели управлении нужно кликнуть иконку «Диспетчер устройств».

| 😪 Все элементы панели управления    |                                     |                                     |                                                                        |  |
|-------------------------------------|-------------------------------------|-------------------------------------|------------------------------------------------------------------------|--|
| Панель управления • Все             | элементы панели управления 🔻        | •                                   | Поиск в панели управления                                              |  |
| Настройка параметров компьютера     |                                     |                                     | Просмотр: Мелкие значки 🔻                                              |  |
| 😂 BDE Administrator                 | Firebird 2.0 Server Manager         | Flash Player                        | 🗱 HD-графика Intel®                                                    |  |
| 📑 Windows CardSpace                 | в Автозапуск                        | 🔁 Администрация                     | 🍓 Архивация и восстановление                                           |  |
| 🔗 Брандмауэр Windows                | 🜮 Восстановление                    | 📑 Гаджеты рабочего стола            | 😷 Дата н ароня                                                         |  |
| 🌌 Датчик расположения и другие датч | 🤤 Диспетчер плоттеров Autodesk      | Ҙ Диспетчер стилей печати Autodes   | 🛃 Диспетчер устройств                                                  |  |
| 🧧 Диспетчер учетных данных          | 🜏 Домашняя группа                   | 🕍 Защитник Windows                  | Звук Диспетчер устройств                                               |  |
| 🛄 Значки области уведомлений        | 🕮 Клавиатура                        | 🕜 Мышь                              | Просмотр и обновление параметро<br>Панель задоборудования и драйверов. |  |
| 🔒 Параметры индексирования          | F Параметры папок                   | 🖉 Персонализация                    | 🖉 По умолчанию                                                         |  |
| 🐻 Подключения к удаленным рабочим с | 🕖 Почта                             | 🔠 Приступая к работе                | 🙀 Программы и компоненты                                               |  |
| 🔂 Свойства обозревателя             | 🏣 Система                           | 📕 Счетчики и средства производитель | 🛄 Телефон и модем                                                      |  |
| 👰 Технология хранения Intel® Rapid  | 💶 Управление цветом                 | 📧 Устранение неполадок              | 📾 Устройства                                                           |  |
| 🎎 Учетные записи пользователей      | 🚰 Центр обновления Windows          | 🏲 Центр поддержки                   | 🛞 Центр синхронизации                                                  |  |
| 🕲 Центр специальных возможностей    | 鞋 Центр управления сетями и общим д | 🏘 Шифрование диска BitLocker        | 🛺 Шрифты                                                               |  |
| 🖳 Экран                             | 🗃 Электропитание                    | 🔊 Язык и региональные стандарты     |                                                                        |  |
|                                     |                                     |                                     |                                                                        |  |
|                                     |                                     |                                     |                                                                        |  |
|                                     |                                     |                                     |                                                                        |  |
|                                     |                                     |                                     |                                                                        |  |
|                                     |                                     |                                     |                                                                        |  |

В открывшемся окне диспетчера устройств нужно открыть пункт «Порты (COM и LPT)» и найти в нём устройство XR21B1411 USB UART. В скобках будет указан номер порта, который в последствии должен быть указан в параметрах связи программ «SW100» и «SWPro».

Если номер порта оказался меньше 3 или больше 9, то рекомендуется его изменить (см. пункт 3 настоящего документа).

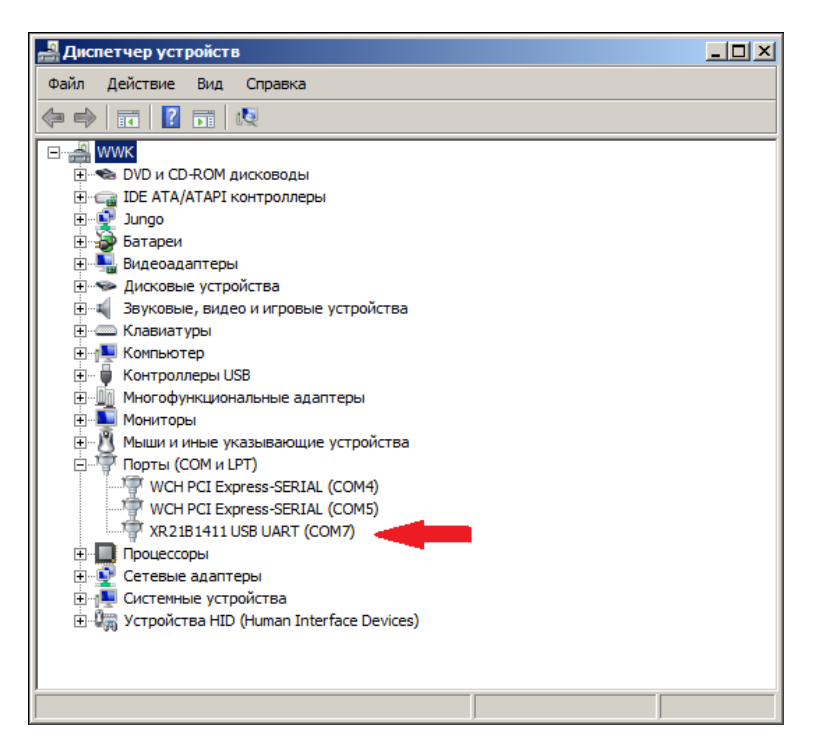

Далее нужно открыть контекстное меню щелчком правой кнопки мыши по этому устройству и кликнуть пункт «Свойства».

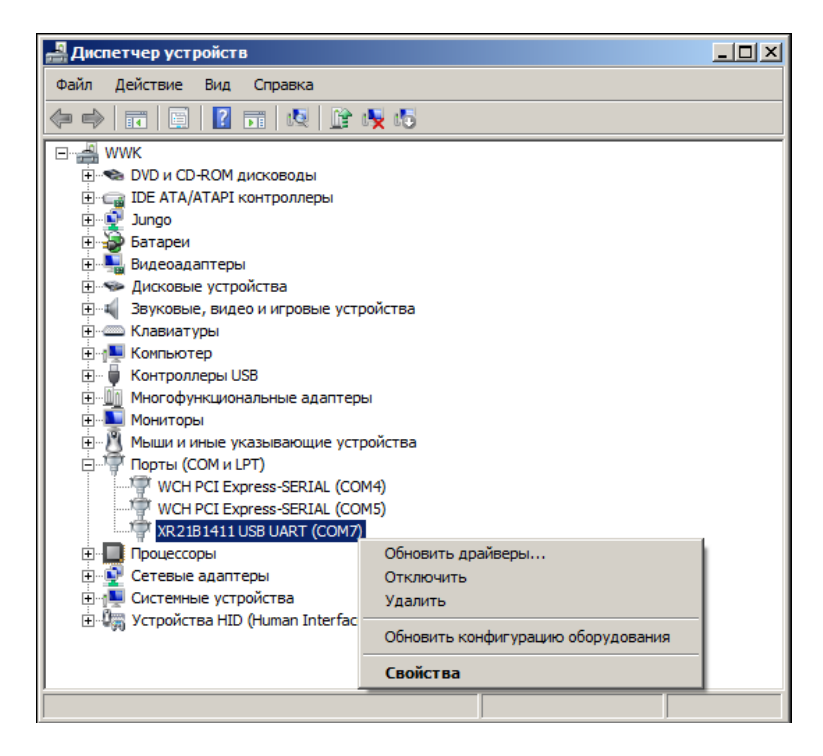

© ООО «Конструкторское бюро «ФИЗЭЛЕКТРОНПРИБОР» г. Самара. Тел. +7(846)925-63-53, 244-89-51, 952-83-82 http://www.fizepr.ru В результате откроется окно свойств порта с несколькими вкладками. Необходимые для дальнейших действий элементы находятся на вкладке «Port Settings». Для правильной работы преобразователя необходимо поставить галочку «RS-485» остальные настройки не трогать и нажать кнопку «OK».

| Свойства: XR21B1411 USB UART (СОМ7)   |  |  |  |  |
|---------------------------------------|--|--|--|--|
| Общие Port Settings Драйвер Сведения  |  |  |  |  |
|                                       |  |  |  |  |
| Bits per second: 9600                 |  |  |  |  |
| Data bits: 8                          |  |  |  |  |
| Parity: None                          |  |  |  |  |
| Stop bits: 1                          |  |  |  |  |
| Flow control: None                    |  |  |  |  |
| Advanced Restore Defaults             |  |  |  |  |
| ☐ Wide Mode                           |  |  |  |  |
| Low Latency Mode 50000 (bps and less) |  |  |  |  |
|                                       |  |  |  |  |
|                                       |  |  |  |  |
| ОК Отмена                             |  |  |  |  |

#### 3. Изменение номера порта

Если номер порта, который OC Windows присваивает по умолчанию, оказался меньше 3 или больше 9, например - 13, то нужно изменить номер порта, так чтобы он удовлетворял этим условиям.

Для этого, на вкладке «Port Settings» нужно нажать кнопку «Advanced...», в появившемся окне выбрать нужный вариант и нажать кнопку «OK».

| Advanced Settings for COM7 |                                | ×       |
|----------------------------|--------------------------------|---------|
|                            |                                |         |
| COM Port Number:           | COM13 💌                        | ОК      |
|                            | COM1<br>COM2                   | Cancel  |
|                            | COM3 (in use)<br>COM4 (in use) |         |
|                            | COM5 (in use)<br>COM6 (in use) | Default |
|                            | COM7<br>COM8 (in use)          |         |
|                            | COM9 (in use)                  |         |
|                            |                                |         |